# Séance 2 Utilisation de Géoportail

### A. Utilisation des différentes couches de *Géoportail*

1. Sur le site de *Géoportail* (https://www.geoportail.gouv.fr/), rentrer directement l'adresse du lycée Levavasseur à Saint-Denis : *4 rue Fénélon, 97400 Saint-Denis*.

| Q 4 rue fénélon, 97400 Saint-Denis | × | ОК                                                                                                    |
|------------------------------------|---|----------------------------------------------------------------------------------------------------|
| O LIEUX & ADRESSES                 |   | in the second second se |
| 4 r fenelon, 97400 Saint-Denis     |   | R                                                                                                    |

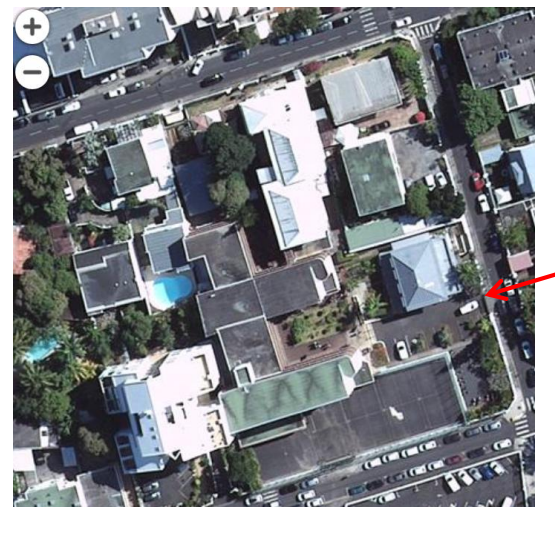

Entrée principale du lycée

2. Ajouter le fond de carte « Photographies aériennes 1950 – 1965 » en cliquant sur en utilisant l'onglet « Voir tous les fonds de cartes » (La carte est ancienne et pas très nette)

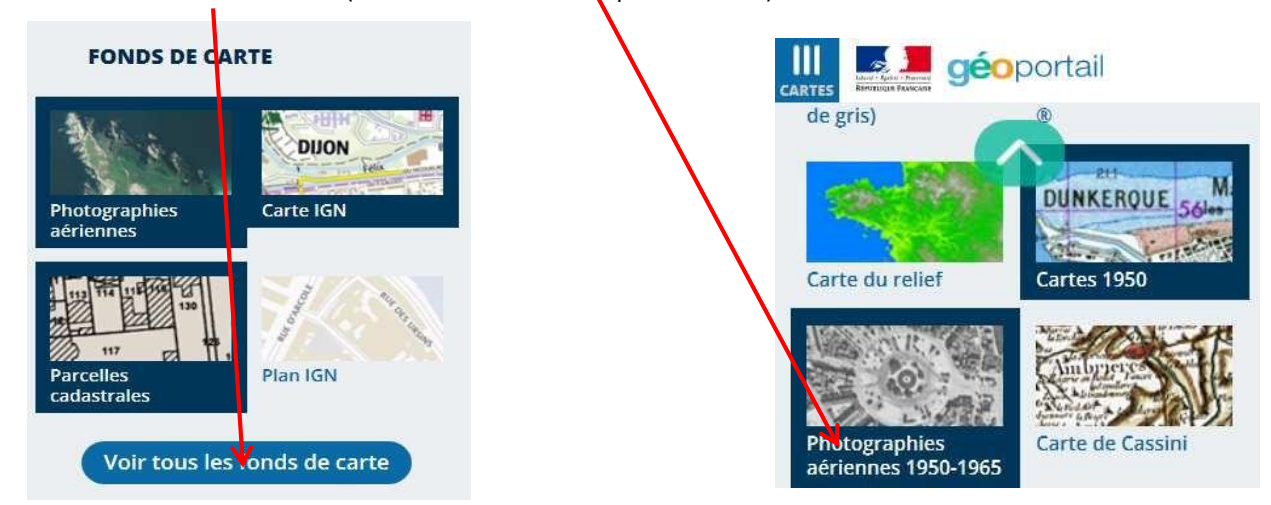

Le bâtiment existait-il déjà au moment de la photographie? Pourquoi ?

Demettre en promier plan la « photographic cérienne », pour colo «tilico» l'onglet 🛐 puis digues eus la roue creaté

 Remettre en premier plan la « photographie aérienne », pour cela utiliser l'onglet de « Photographies aériennes 1950 – 1965 » et mettre le curseur d'opacité à 0.

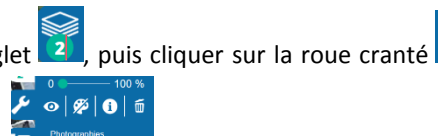

.....

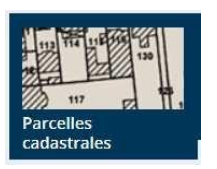

En utilisant le fond de carte « Parcelles cadastrales », indiquer le ou les numéros de parcelles du lycée au cadastre.

### SNT

Localisation Cartographie Mobilité

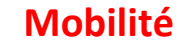

### B. Utilisation des outils de Géoportail

Remettre en premier plan la « photographie aérienne », pour cela comme précédemment, utiliser l'onglet , puis cliquer sur la roue cranté de « Parcelles cadastrales » et mettre le curseur d'opacité à 0.

1. Antoine, nouvel élève au lycée recherche un point de restauration rapide pour déjeuner. Il espère trouver un « restaurant » dans une zone qui serait à moins de 10 minutes à pied de l'entrée du lycée.

Faire apparaître une carte isochrone, c'est-à-dire une carte montrant tous les lieux que l'on peut atteindre en partant du lycée et en marchant pendant 10 minutes.

Pour cela, utiliser l'onglet« Outils **C** », puis « Mesures », enfin « Calculer une isochrone » pour afficher la zone souhaitée par Antoine.

On pourra utiliser comme départ, l'adresse du lycée ou pointer directement l'entrée principale.

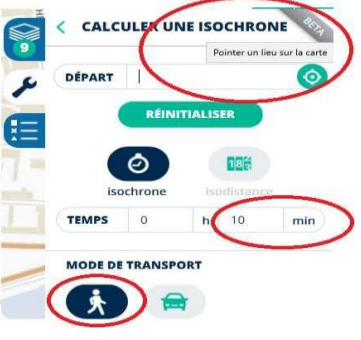

Vous devez obtenir une image de ce genre

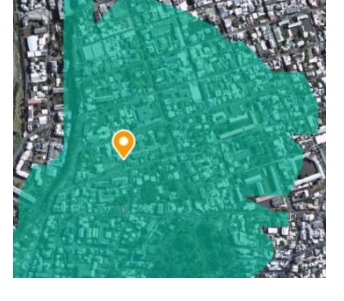

2. Des amis d'Antoine ont trouvé un restaurant et Ils lui envoient la photo suivante, dont il extrait les métadonnées.

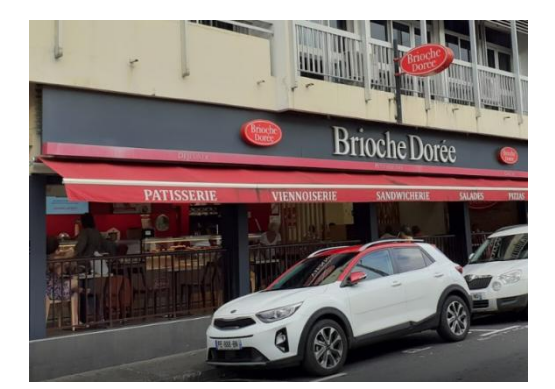

| Propriété             | Valeur          | - |
|-----------------------|-----------------|---|
| Interprétation photom | étrique         |   |
| Zoom numérique        |                 |   |
| Version EXIF          | 0221            |   |
| GPS                   |                 |   |
| Latitude              | 20;52;51.514 \$ |   |
| Longitude             | 55:27:3.056 E   |   |

La latitude correspond à 20° 52′ 51.514″ S (degré, minute, seconde).

Pour transformer cette latitude en nombre décimal, on effectue le calcul suivant :

- *lat* = 20 + 52 ÷ 60 + 51.514 ÷ 3600 soit *lat* = -20,880976°
- (arrondi à 6 chiffre s après la virgule. Le signe car latitude SUD)
- En utilisant la même méthode, transformer la longitude trouvée sur les métadonnées en nombre décimal. a.

Rentrer les coordonnées trouvées dans la zone de recherche pour situer, sur la carte, la position du b. restaurant.

Attention, il faut remplacer les virgules des deux nombres décimaux par des points (et placer une virgule pour séparer latitude et longitude, ex : -20.884112, 55.448789).

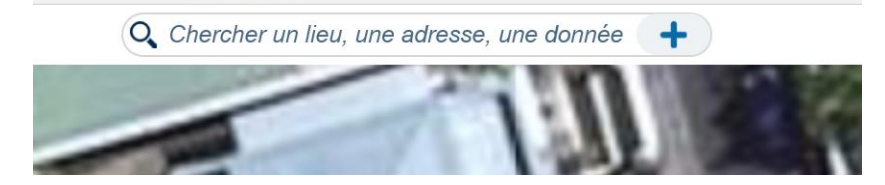

# Localisation Cartographie Mobilité

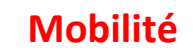

Le restaurant se situe-t-il dans la zone isochrone souhaitée par Antoine (c'est-à-dire à moins de 10 minutes à pied de l'entrée du lycée) ? .....

Donner son adresse (clic droit sur le marqueur). c.

.....

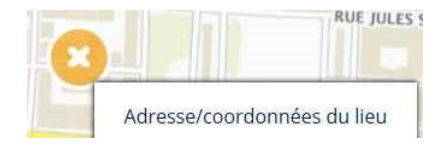

d. Déterminer un itinéraire piéton entre le lycée et le restaurant. Utiliser l'onglet « Outils », puis « Outils principaux », enfin « Calculer un

itinéraire ». (Entrer les informations nécessaires)

Quelle est la distance estimée de ce parcours? .....

Quelle est la durée estimée de ce parcours? .....

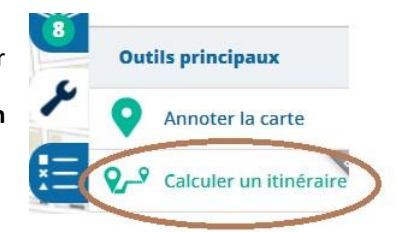

3. Pour aller plus loin

Antoine sort du lycée Levavasseur.

Il souhaite voir sa sœur Juliette qui sort au même moment du collège Saint Michel (28, rue Monseigneur de Beaumont, 97400 Saint-Denis).

Où peuvent-ils se voir sachant qu'ils veulent trouver un endroit situé à 10 minutes de marche pour Antoine et 6 min de marche pour Juliette ?

Donner une adresse possible et un itinéraire pour chacun.

#### Remarque

Dans la question 3, on ne peut pas faire apparaître les deux isochrones en même temps.

Or, la question fait intervenir l'intersection de deux zones.

Utiliser l'onglet « Outils 🔀 », puis « Outils principaux », enfin « Annoter la carte » et l'outil « Dessiner des polygones » pour « mémoriser » les deux régions.

Vous pouvez utiliser des couleurs différentes et 🧐 voir la zone d'intersection et ensuite répondre à la question.

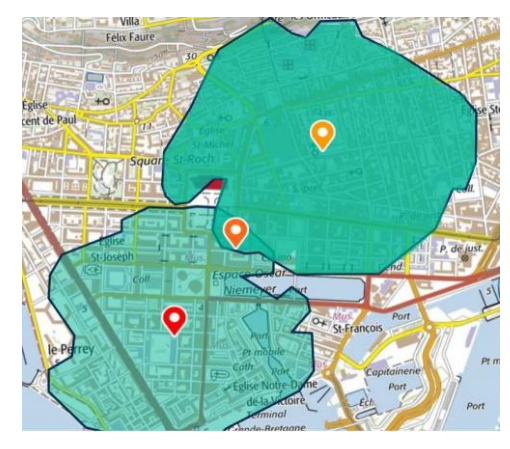

## Localisation Cartographie Mobilité

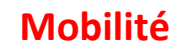

### C. Petit Problème

On souhaite se déplacer à Lanslevillard pour l'hiver et visiter l'église qui est indiquée sur la carte.

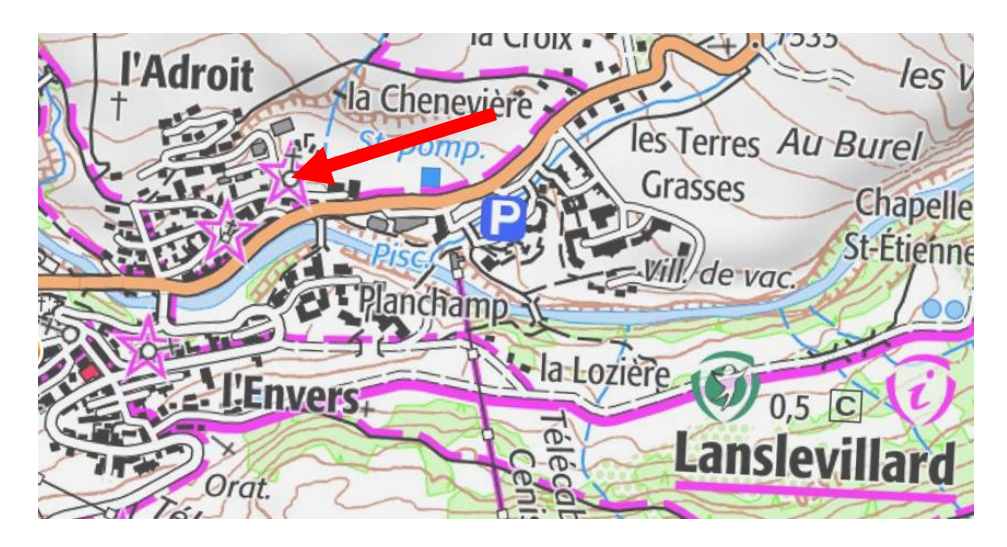

Lanslevillard est dans une zone avalancheuse.

### Problème :

Je souhaiterai savoir s'il y a un risque au niveau de cette église. et si le peux faire la visite en toute tranquillité. Sélectionne une couche

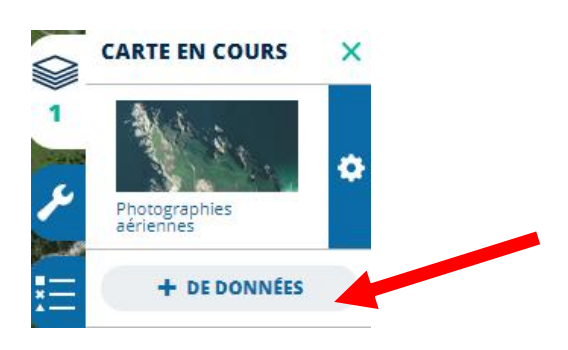

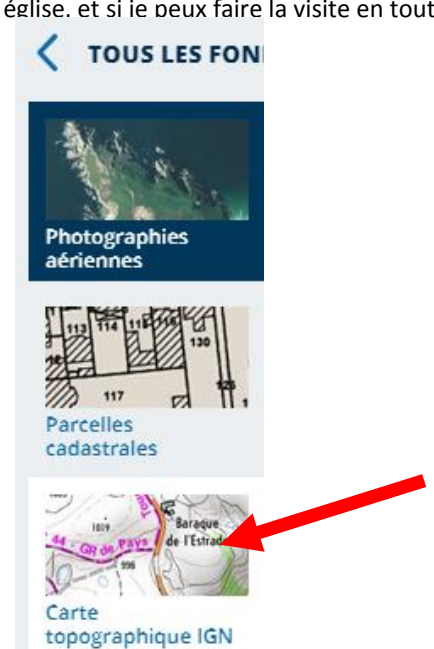

Même démarche pour ajouter une autre couche pour afficher les zones d'avalanches

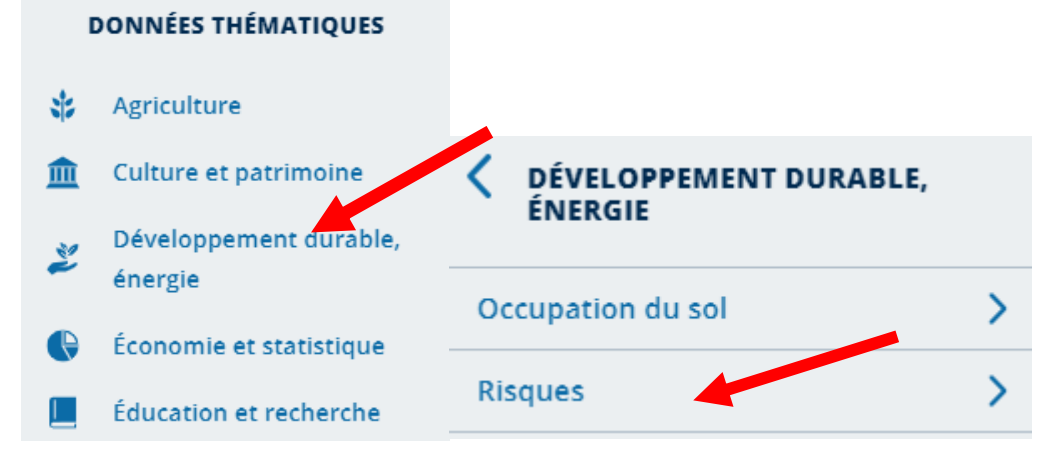

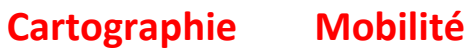

Puis régler le paramètre de visibilité associé à chacune des couches pour visualiser les différentes couches.

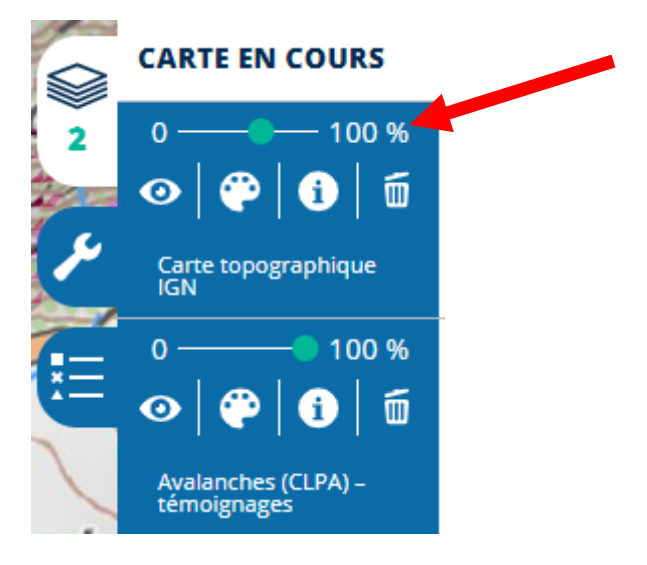

Quelle conclusion donner ?